# 重庆市社会科学成果评奖系统使用手册

#### - 、申报流程

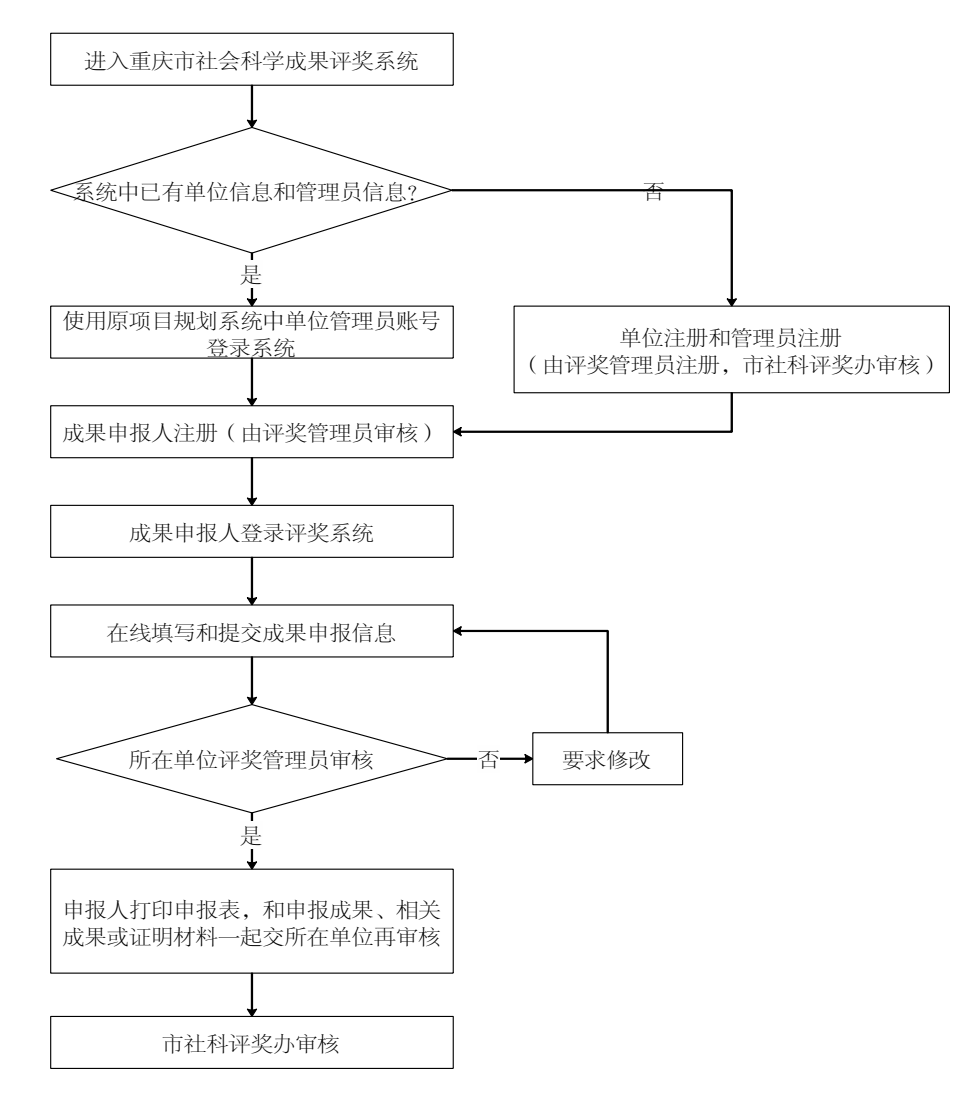

## 二、单位/单位评奖管理员注册

进入重庆市社会科学界联合会网站(http://www.cqskl.com/),

点击"社科成果评奖系统"。

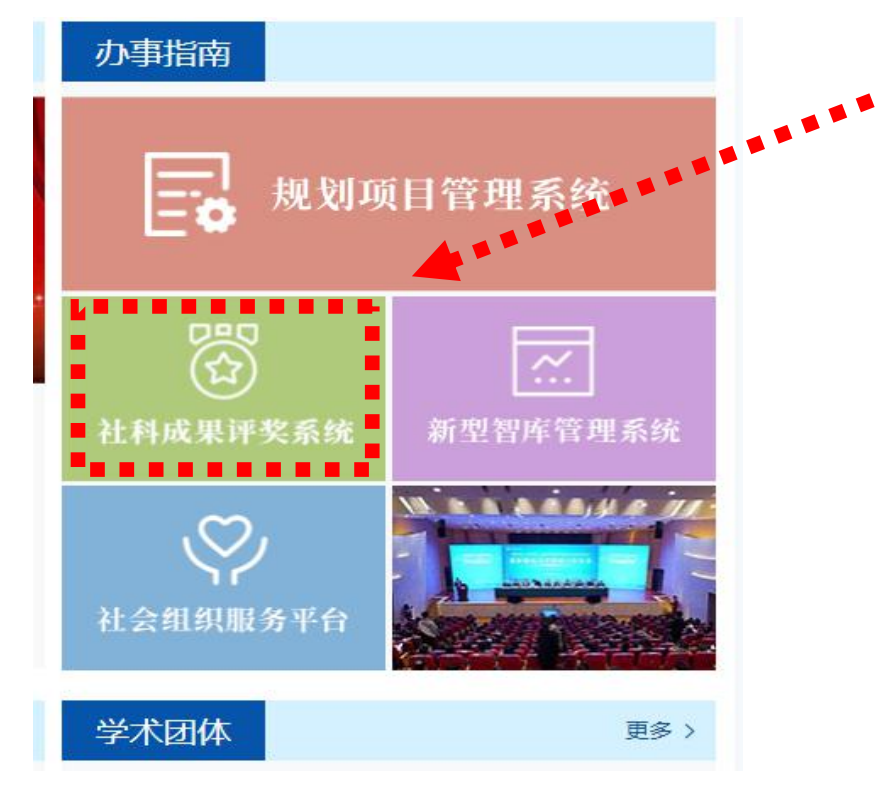

1. 已注册市社科"社科成果评奖系统"的单位,可使用注册用户名和密码登录,无需另行注册。

| ● 重庆市社会科学成果说 | P奖系统 |         |           |
|--------------|------|---------|-----------|
| ☑ 通知公告       | 更多   | 登陆系统    |           |
|              |      | 用户名     |           |
|              |      | 密码      |           |
|              |      | 验证码     | 4953      |
|              |      | 登陆月     | 自户注册 单位注册 |
|              |      | 忘记密码?点击 | 找回密码使用手册  |

2. 未注册的单位,点击"单位注册",在单位注册界面填写 完整的单位和单位评奖管理员信息并提交,由市社科评奖办审核

# 通过后,所在单位的申报人即可注册和申报。

| An open and the second | ●<br>BERLEARSE 参 重庆市社会       | 科学成果评奖系统                                               |                                                       | and the second second second |
|------------------------|------------------------------|--------------------------------------------------------|-------------------------------------------------------|------------------------------|
| and the second second  | 单位注册                         |                                                        |                                                       |                              |
|                        | 新聞地区<br>1883年1月16代23         | <ul> <li>满选择地区</li> <li>满输入组织机构代码</li> </ul>           | > 已经拥有条约称号? <b>目接登录</b><br>> 細根机构代码应消 <mark>制接</mark> |                              |
|                        | 90254                        | <ul> <li>通输入单位名称,应与单位公理一致</li> <li>单位使针不能力学</li> </ul> |                                                       |                              |
|                        | 平1000                        |                                                        |                                                       |                              |
|                        | 用户名<br>正明                    | <ul> <li>▲ 4-20位英文或赦卒</li> <li>● 6-00位英文或赦卒</li> </ul> |                                                       |                              |
|                        | 制人亚特                         | * 8-80位英文武教学<br>* 语输入真实效名                              |                                                       |                              |
|                        | 12.40<br>(12月共日) ● 月份正 @ 空演正 |                                                        |                                                       |                              |
|                        | (13) ● 具 ● 女                 | ▲ 與份道16或18位, 军官证7位数字                                   |                                                       |                              |
|                        | 創稿                           | <ul> <li>清朝入郎治</li> <li>语输入与手机</li> </ul>              |                                                       |                              |
|                        | 9651                         |                                                        |                                                       | and the second second        |
|                        | 注册                           |                                                        |                                                       |                              |

# 三、成果申报人注册

成果申报人进入"社科成果评奖系统"界面,点击"用户注册"按钮。填写真实准确的个人信息(包括用户名、密码、姓名、身份证号、工作单位等),完成用户注册申请,并等待系统的操作提示。

| ●     ●     ●     ●     ●     ●     ●     ●     ●     ●     ●     ●     ●     ●     ●     ●     ●     ●     ●     ●     ●     ●     ●     ●     ●     ●     ●     ●     ●     ●     ●     ●     ●     ●     ●     ●     ●     ●     ●     ●     ●     ●     ●     ●     ●     ●     ●     ●     ●     ●     ●     ●     ●     ●     ●     ●     ●     ●     ●     ●     ●     ●     ●     ●     ●     ●     ●     ●     ●     ●     ●     ●     ●     ●     ●     ●     ●     ●     ●     ●     ●     ●     ●     ●     ●     ●     ●     ●     ●     ●     ●     ●     ●     ●     ●     ●     ●     ●     ●     ●     ●     ●     ●     ●     ●     ●     ●     ●     ●     ●     ●     ●     ●     ●     ●     ●     ●     ●     ●     ●     ●     ●     ●     ●     ●     ●     ●     ●     ●     ●     ●     ●     ●     ●     ●     ●     ●     ●     ●     ●     ●     ●     ●     ●     ●     ●     ●     ●     ●     ●     ●     ●     ●     ●     ●     ●     ●     ●     ●     ●     ●     ●     ●     ●     ●     ●     ●     ●     ●     ●     ●     ●     ●     ●     ●     ●     ●     ●     ●     ●     ●     ●     ●     ●     ●     ●     ●     ●     ●     ●     ●     ●     ●     ●     ●     ●     ●     ●     ●     ●     ●     ●     ●     ●     ●     ●     ●     ●     ●     ●     ●     ●     ●     ●     ●     ●     ●     ●     ●     ●     ●     ●     ●     ●     ●     ●     ●     ●     ●     ●     ●     ●     ●     ●     ●     ●     ●     ●     ●     ●     ●     ●     ●     ●     ●     ●     ●     ●     ●     ●     ●     ●     ●     ●     ●     ●     ●     ●     ●     ●     ●     ●     ●     ●     ●     ●     ●     ●     ●     ●     ●     ●     ●     ●     ●     ●     ●     ●     ●     ●     ●     ●     ●     ●     ●     ●     ●     ●     ●     ●     ●     ●     ●     ●     ●     ●     ●     ●     ●     ●     ●     ●     ●     ●     ●     ●     ●     ●     ●     ●     ●     ●     ●     ●     ●     ●     ●     ●     ●     ●     ●     ●     ●     ●     ●     ●     ●     ●     ●     ●     ●     ●     ●     ●     ●     ●     ●     ●     ●     ● | <b>奖系统</b> |                    |           |
|----------------------------------------------------------------------------------------------------|------------|--------------------|-----------|
| ──」 通知公告                                                                                                    | 更多         | 登 <mark>陆系统</mark> |           |
|                                                                                                    |            | 用户名                |           |
|                                                                                                    |            | 密码                 |           |
|                                                                                                    |            | 验证码                | 4953      |
|                                                                                                    |            | 登陆                 | 用户注册 单位注册 |
|                                                                                                    |            | 志记密码?点言            | 战回密码 使用手册 |

| 用户注册          |                                   |                                                    |                  |  |
|---------------|-----------------------------------|----------------------------------------------------|------------------|--|
|               |                                   |                                                    | > 已经拥有系统嵌号: 直接登录 |  |
| 104-2<br>R-PS |                                   | * 10.589402<br>* 4-000852888                       |                  |  |
| 里梅            |                                   | <ul> <li>←の12月25月2年</li> </ul>                     |                  |  |
| -<br>新以密切     |                                   | * 0-00位英文派教学                                       |                  |  |
| 進納            |                                   | * 请输入真实过来                                          |                  |  |
| 19/11共19      | <ul> <li>#990 0 \$\$80</li> </ul> |                                                    |                  |  |
| 图件体型          |                                   | • 身份正示的问题,不肯正行应款本                                  |                  |  |
| 11.BI         | ● R © ±                           |                                                    |                  |  |
| 出生年月          |                                   | * 请选择出主审问                                          |                  |  |
| 1019          |                                   | <ul> <li>(書稿入前所)</li> <li>(書稿) (1.5.10)</li> </ul> |                  |  |
| 个人/单位服号       | 个人申报                              | <ul> <li>加以单位形式集体中探病选择单位集体中接</li> </ul>            |                  |  |
| 80740         | 5210                              |                                                    |                  |  |

备注:

 只有当单位和单位评奖管理员注册审核通过后,成果申报 人才能进行注册。

成果申报人已注册成功的,可直接登录。忘记密码的,可
 联系所在单位评奖管理员(科研管理部门工作人员)重置密码。

3. 请准确填写各项信息。账号类别请选个人账号,如是个人 名义申报成果,请在"个人/单位账号"一栏选择个人申报(每人 限制申报1项,另可参加1项;或参与2项);如是单位名义申报 成果,请在"个人/单位账号"一栏选择单位集体申报(原则上单 位名义申报不限制数量)。

成果申报人的注册申请提交后,由所在单位评奖管理员进行 审核。审核通过后,申报人可登录社科成果评奖系统进行申报。

#### 四、系统登录

成果申报人进入"社科成果评奖系统"界面,在系统登录区 输入注册的用户名、密码、随机验证码后点击"登录"按钮。

| ● 重庆市社会科学成果评算 | 奖系统 |                  |
|---------------|-----|------------------|
| ⊠ 通知公告        | 更多  | 登陆系统             |
|               |     | 用户名              |
|               |     | 密码               |
|               |     | 验证码              |
|               |     | 登陆 用户注册 单位注册     |
|               |     | 忘记密码?点击找回密码 使用手册 |

申报人登录成功后界面如下:

| б<br>асельния<br>к-е-е | 庆市 | 市社会科学成果汗染生烧, 1.1.1.1.1.1.1.1.1.1.1.1.1.1.1.1.1.1.1. |
|------------------------|----|-----------------------------------------------------|
| 菜单                     | *  | ●15                                                 |
| 口 个人信息管理               |    |                                                     |
| ◎ 个人信息                 |    |                                                     |
| B 密码设置                 |    |                                                     |
| 口 成果信息管理 ,             | *  |                                                     |
| B 成果申报                 |    |                                                     |
| B 成果管理                 |    |                                                     |
| B 查询参与成果               |    |                                                     |
|                        |    |                                                     |
|                        |    | -                                                   |
|                        |    | · 金户子社人到兴中国 还收 至伏                                   |
|                        |    | 里仄巾杠云杆子风禾许笑系统                                       |
|                        |    |                                                     |
|                        |    |                                                     |
|                        |    |                                                     |
|                        |    |                                                     |
|                        |    |                                                     |
|                        |    |                                                     |
|                        |    |                                                     |
|                        |    |                                                     |
|                        |    | ▲ 単成市社会科学界 臣・合・会                                    |
|                        |    |                                                     |

成果申报人登录系统后,可完善个人信息,并进行成果申报。

### 五、在线成果申报

成果申报人登录评奖系统后,点击"成果信息管理"下的"成 果申报"按钮,将显示"成果基本情况"填写界面,根据提示填 写相关信息或上传材料,填写完成后,请点击下一步,按照提示, 完成其他内容的填写。

| <b>新</b><br>BERTHERRUR<br>B. 5-6                                                                                                    | 市社会科学规划项目中报系统 ▲ ##### 举                                                                                                    |
|----------------------------------------------------------------------------------------------------|----------------------------------------------------------------------------------------------------|
| ¥单 《                                                                                                    | 愛主页 成果申报 c×                                                                                                    |
| <ul> <li>□ 个人信息管理</li> <li>● 个人信息</li> <li>● 密码设置</li> <li>□ 成果信息管理</li> <li>● 成果作服</li> <li>● 成果管理</li> <li>● 成果管理</li> <li>● 直询参与成果</li> </ul> | 正規申提时时()       100:00:00 至 2       17:00:00) 是基係出时间任何       天 小时 分 10       10         正正正正正正正正正正正正正正正正正正正正正正正正正正正正正正正正正正正正 |
|                                                                                                    | 版积所有:重庆市社会将学界联合会                                                                                                    |

|           |                                                                 |                                                                                         | = >                                                                                                    |
|-----------|-----------------------------------------------------------------|-----------------------------------------------------------------------------------------|----------------------------------------------------------------------------------------------------|
|           |                                                                 |                                                                                         |                                                                                                    |
| 一完成者)基本情况 | (带* 项请完善!)                                                      |                                                                                         |                                                                                                    |
|           |                                                                 | 所在单位:                                                                                   |                                                                                                    |
|           |                                                                 | 出生年月:                                                                                   |                                                                                                    |
|           | 9                                                               | * 最高学历:                                                                                 | ~                                                                                                    |
|           |                                                                 | * 邮箱:                                                                                   |                                                                                                    |
|           | ~                                                               | 研究专长:                                                                                   |                                                                                                    |
| 主:没有相关信息的 | 填无)                                                             |                                                                                         |                                                                                                    |
|           |                                                                 |                                                                                         |                                                                                                    |
|           |                                                                 | * 成果出版/发表/<br>完成的时间(或期<br>数);                                                           |                                                                                                    |
| 著作类       |                                                                 | * 学科分类:                                                                                 | Q                                                                                                    |
|           | ~                                                               |                                                                                         |                                                                                                    |
|           |                                                                 |                                                                                         |                                                                                                    |
|           | <ul> <li>一完成者)基本情况</li> <li>二二、 没有相关信息的</li> <li>蓄作类</li> </ul> | <ul> <li>一完成者)基本情况(帶* 项请完善!)</li> <li>二二、一、一、一、一、一、一、一、一、一、一、一、一、一、一、一、一、一、一、</li></ul> | -完成者)基本情况(帶*項请完善!)         所在单位,         出生年月;         *最高学历;         *邮箱;         ···································· |

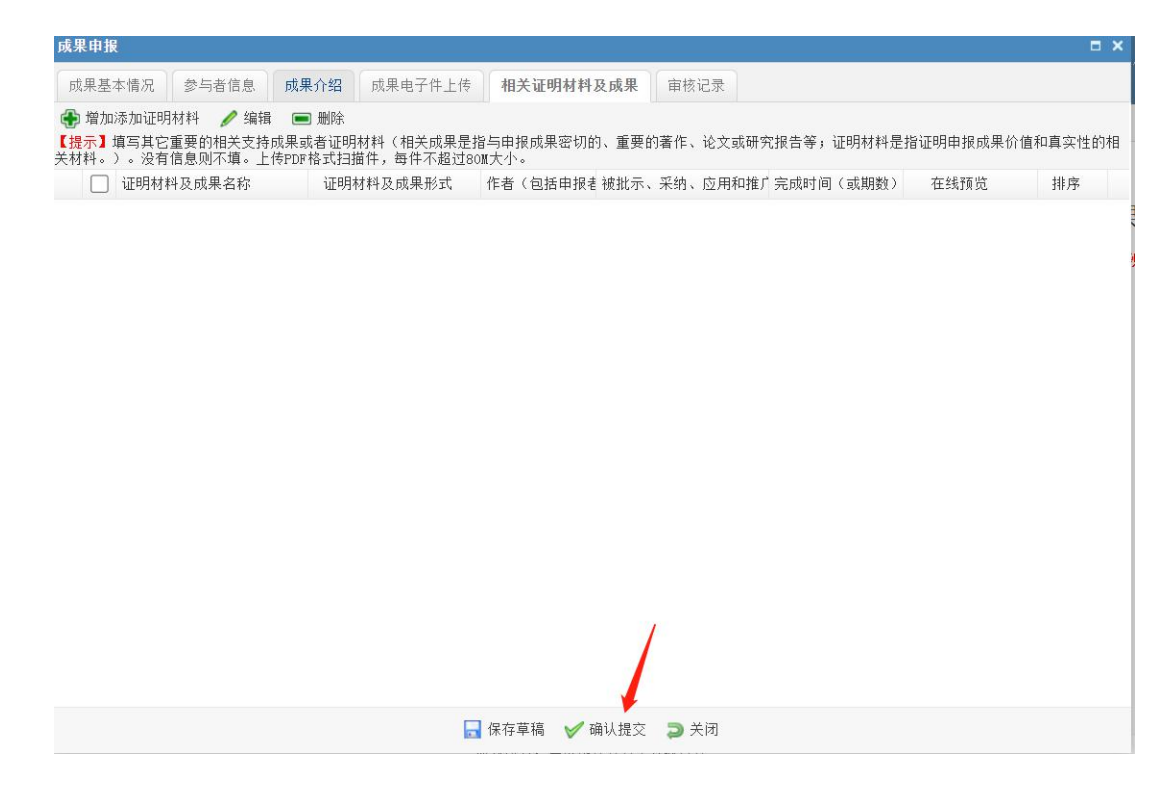

完成"相关成果或证明材料及电子件"及前面各项内容后, 点击"确认提交"按钮提交。

注意:"成果电子件上传"指可上传申报成果的电子件;上传电子件只接收 PDF 格式的文档。

#### 六、纸质材料提交

成果申报人在系统中"确认提交"后,待所在单位评奖管理 员初步审核通过后,即可下载生成"申报表",请适当调整格式后 打印纸质件。按照《重庆市第十二次社会科学优秀成果奖评选活 动申报说明》要求,将2份"申报表"纸质件、申报成果、证明 材料等,交所在单位审核盖章后,送市社科评奖办。